### 2 **Check In a Patient** Launch Appointment Book Right click the patient's appointment. Step 1. Step 2. Click Actions. Step 3. Click **Check In** from the context menu. The Check In window will open and the date and time fields will be automatically populated. Select the appropriate Attendance option. Step 4. Click OK. Step 5. Step 6. The Check In Referral window opens and allows you to amend the Patient's demographics if necessary. You will be asked to enter the Ethnic Category and a Telephone Number if not

previously answered appropriately.

Step 7. Click OK.

The Patient has now been checked in and the colour of the appointment slot changes to green.

**Single Tracking** 3

### Launch HIM Tracking Tracking

**Tracking Casenotes** 

- Open the Patient Record by scanning the barcode Step 1. or searching for Patient manually.
- Step 2. Select the relevant volume.
- Click Update Location for Selected Records Step 3. icon.
- Step 4. Select the location to which the notes are to be tracked.
- Click OK. Step 5.

1

### **Batch Tracking**

- Click the Record Location Batch Update Step 1. icon.
- Step 2. Select the Facility – Royal United Hospital.
- Step 3. Select the location to which the notes are to be tracked.
- Scan casenote barcode. Step 4.
- Repeat Step 4 for each casenote you wish to Step 5. track.

**Caution:** Ensure you are tracking the correct notes. You cannot delete a tracking once saved. To remove a patient from the list, highlight the Record in the left-hand pane and click the Remove X icon.

Click Save 📕 icon Step 6.

## Support available:

Please contact your local Champion User

Service Desk:

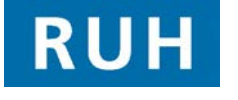

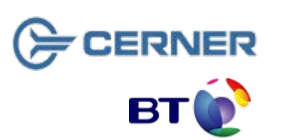

Bringing it all togethe

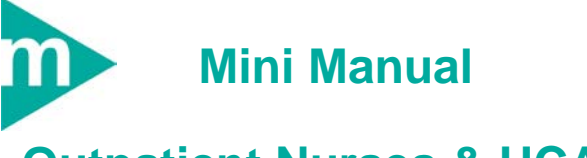

Royal United Hospital Bath

NHS Trust

# **Outpatient Nurses & HCAs**

- 1. Tracking Casenotes
- **Check In a Patient** 2.
- **Check In Undo** 3.
- **Check Out a Patient** 4.

Tel: 01225 82 5444

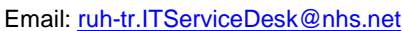

## **Check In a Patient**

## **Tracking Casenotes**

## **Check Out a Patient**

3 Check In Undo

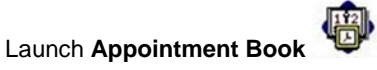

- Step 8. Right click on the patient's appointment.
- Step 9. Click Actions.
- Step 10. Click Undo Check In.
- Step 11. Click on OK button on the Undo This action will reschedule the appointment back to confirm window.
- Step 12. Right click appointment slot.
- Step 13. Select Patient.
- Step 14. Click Modify Encounter.

This launches Undo Check In.

Step 15. Click OK.

This action reverts the encounter to an Outpatient Referral.

The appointment will now be shown in purple in the Appointment Book diary view and as **Confirmed** in the rollover text. Check Out a Patient

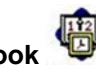

- Launch Appointment Book
- **Step 16.** Right click on the Patient's appointment.
- Step 17. Click Actions.

4

- Step 18. Click Check Out from the context menu.
- Step 19. The Checkout window will open and the date and time fields will be automatically populated.
- Step 20. Click the dropdown arrow next to the Medical Staff Type field and select the appropriate type.
- Step 21. Click the dropdown arrow next to the Outcome of Attendance field and select the appropriate response, eg Appointment to be made at a later date.

Receptionist will place the order for a follow-up appointment if necessary.

- Step 22. Click on the dropdown arrow next to the Referral to Treatment Status field and select the appropriate RTT response, eg 20 Not Yet Treated.
- Step 23. Click OK.

The appointment will change to Checked Out and the colour of the appointment slot will change to grey.

#### **Business Rules**

- Notes must be prepped for clinic and have the referral letter, history sheets and any results filed correctly. Outcome forms must be attached to the front of every set of notes.
- 2. Check in must be performed in real time and demographics checked, including Ethnic category and phone number.
- 3. Check out must be performed in real time.
- 4. Patients not receiving any future appointments must be discharged.
- 5. Notes must be tracked using a push method in real time.